# **OpenBTS** for dummies

Axelle Apvrille, Fortinet

January 15, 2013

### Abstract

This document is to be seen as a guideline or a collection of notes for newbies to OpenBTS who struggle to get it working, or are lost in the wiki pages and wonder where to start.

Mostly, I detail here how I got it to work on my side, from step to step, with answers I found to a few issues I faced or my understanding of the problem.

I am very (very) far from being an OpenBTS expert. So, please feel free to send in corrections, and also understand that I am probably unable to help you on your specific OpenBTS issues :( If you need some more help, your best choice is certainly to read (and read again) the OpenBTS wiki [Ran], the user manual [Netc] and to subscribe to the mailing-list [ML].

# Contents

| 1 | What is OpenBTS? (brief)                                                                                                    | 3                                 |  |  |  |  |
|---|----------------------------------------------------------------------------------------------------|-----------------------------------|--|--|--|--|
| 2 | Want to skip to configuration of OpenBTS? Get a Development Kit                                                                                                    |                                   |  |  |  |  |
| 3 | Hardware         3.1       Requirements         3.2       My personal configuration         3.3       From the USRP kit to the USRP - newbies only         3.4       Clocks         3.5       Do I really need another clock?         3.6       52Mhz clocks | <b>3</b><br>4<br>4<br>5<br>5<br>6 |  |  |  |  |
| 4 | 3.7 Installing the clock                                                                                                    | 7<br>9<br>9<br>9<br>10            |  |  |  |  |
| 5 | Configuration           5.1         Basic steps           5.2         Configuring 2.8           5.3         Configuring 2.6                                                                                                    | <b>15</b><br>15<br>15<br>18       |  |  |  |  |

| 6  | Testing GnuRadio                                                             | 21        |
|----|------------------------------------------------------------------------------|-----------|
|    | 6.1 USRP Benchmark                                                           | 21        |
|    | 6.2 USRP FFT                                                                 | 21        |
|    | 6.3 Calibrating the clock                                                    | 23        |
|    |                                                                              |           |
| 7  | Using OpenBTS                                                                | 24        |
|    | 7.1 IMSI                                                                     | 24        |
|    | 7.2 Running OpenBTS                                                          | 25        |
|    | 7.3 Having phone scan for the OpenBTS network                                | 26        |
|    | 7.4 Registering to the OpenBTS network                                       | 27        |
|    | 7.5 TMSIs                                                                    | 29        |
|    | 7.6 Sending SMS                                                              | 29        |
|    | 7.7 Sniffing GSM packets                                                     | 30        |
| 0  | Missellencous                                                                | 20        |
| ð  | Niscenaneous                                                                 | <b>30</b> |
|    | 8.1 Legal restrictions                                                       | 30<br>21  |
|    | 8.2 Health                                                                   | 31        |
| 9  | Patches for OpenBTS 2.6                                                      | 31        |
| -  | 9.1 52Mhz patch for GnuRadio                                                 | 31        |
|    | 9.2 usrp fft patch for 52Mhz                                                 | 32        |
|    | 9.3 GSM 1800 natch                                                           | 32        |
|    | 9.4 Single daughterboard patch                                               | 33        |
|    |                                                                              |           |
| 10 | Troubleshooting                                                              | 35        |
|    | 10.1 Can you help me? can I send you an email?                               | 35        |
|    | 10.2 Do I need a patch for OpenBTS P2.8                                      | 35        |
|    | 10.3 usrp_fft is very slow                                                   | 35        |
|    | 10.4 Impossible to set the frequency to xxxx Mhz !                           | 35        |
|    | 10.5 OpenBTS logs say TX fails to tune                                       | 36        |
|    | 10.6 OpenBTS logs complain about not being able to set the RX or TX gain     | 36        |
|    | 10.7 OpenBTS complains no transceiver process is found but system is ready   | 36        |
|    | 10.8 Some of my phones fail to see the OpenBTS network                       | 36        |
|    | 10.9 My phone sees the OpenBTS network but fails to register                 | 36        |
|    | 10.10I've got a 64Mhz clock and my phones are not registering                | 36        |
|    | 10.11 Where did you buy your cheap clock?                                    | 36        |
|    | 10.12I've got a RFX 1800 daughterboard but would like to use the 900Mhz band | 37        |
|    | 10.13I've done everything just the same as you but it's not working!         | 37        |
|    | 10.14 smqueue reports an error "Address already in use"                      | 37        |
|    | 10.15 smqueue crashes                                                        | 37        |
|    | 10.16smqueue complains: "Failed to read queue from file savedqueue.txt"      | 37        |
|    | 10.17 smqueue complains "sh: asterisk: command not found"                    | 38        |
|    | 10.18I get ortp-warning-Error in OpenBTS                                     | 38        |
|    | 10.19What's my phone number?                                                 | 38        |
|    | 10.20Can I change my phone number?                                           | 39        |
| 11 | Acknowledgements                                                             | 39        |

# 1 What is OpenBTS? (brief)

Litteraly, OpenBTS is an *open Base Transceiver Station*, where a BTS is the telecom equipment the closesest to the mobile phone. See the nice GSM network diagram in [Ale09].

On an end-user point of view, with OpenBTS, GSM phones can call each other, send SMS to each other etc. From an inner perspective, OpenBTS's Wikipedia page [Wik] explains it quite well:

"OpenBTS replaces the traditional GSM operator network switching subsystem infrastructure, from the Base Transceiver Station (BTS) upwards. Instead of forwarding call traffic through to an operator's mobile switching centre (MSC) the calls are terminated on the same box by forwarding the data onto the Asterisk PBX via SIP and Voice-over-IP (VoIP)."

From an administrator's point of view, OpenBTS consists of a Universal Software Radio Peripheral (USRP) board, connected on a USB port of a Linux box running Asterisk, GnuRadio and OpenBTS.

# 2 Want to skip to configuration of OpenBTS? Get a Development Kit

As the rest of this document will show, setting up an OpenBTS takes some time. You have to

- 1. get the right hardware components
- 2. hunt for an appropriate 52Mhz clock
- 3. sweat on some fine soldering
- 4. compile multiple libraries and possibly fix numerous dependencies...
- 5. patch the software and configure to match your needs and setup
- 6. etc

If you don't have that time or skills but have a budget around 5,000 USD, you should probably consider to purchase Range Network's development kit (http://www.rangenetworks.com/store). It comes with an appropriate clock, daugtherboards, a pre-configured release of OpenBTS etc.

# **3** Hardware

### 3.1 Requirements

This is what you need to get OpenBTS up and running. Prices are approximate.

- **Computer**. Basically, any computer should do the work. The only thing which is really required is a USB port to plug the USRP board, but all computers usually have that...
- USRP 1. This board (see Figure 3) can be purchased from Ettus Research (https://www.ettus. com/product/details/USRP-PKG) for 700 USD. It includes an Altera Cyclone FPGA. OpenBTS also works with other boards such as USRP2, B100, N200, E100... See the wiki [Ran].

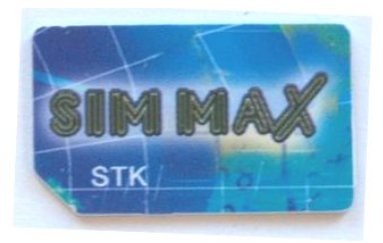

Figure 1: SIM Max card

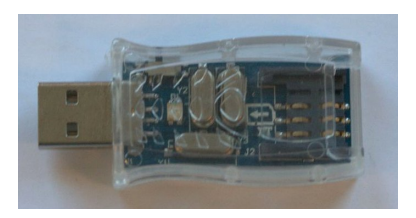

Figure 2: SIM card reader/writer

- Daughterboard(s). I use a single daughterboard, but for coverage and quality of signals, it is better to use 2 daughterboards. Select the daughterboard you need according to the GSM band you want to use. RFX 900 for GSM 850/900, RFX 1800 for GSM 1800/1900. Price from Ettus: 275 USD (https://www.ettus.com/product/details/RFX1800) Actually, you might consider buying a RFX1800 in all cases, because it is easy to change a RFX1800 into a RFX900 (firmware flash no hardware modification) whereas changing a RFX900 into a RFX1800 requires a hardware modication (removing an ISM filter).
- Antenna. 1 antenna per daughterboard. Be sure to select an antenna that matches your daughterboard. Can be purchased from Ettus for 35 USD.
- 52 Mhz clock. Most of the time, this is required but check out Section 3.4 for more information.
- **Mobile phones**. Obviously you need one at least. It must be *unlocked*. And you need to be able to manually select a network for that phone (see Figure 12).
- SIM cards. ... and of course, one SIM card per mobile phone. It is possible to use a standard SIM card the one you use in your own mobile phone<sup>1</sup>, or you can buy a programmable SIM card (see Figure 1). Search for something like Super SIM, SIM MAX, Magic SIM, 12in1 or 16in1 SIM on the web. For each SIM card, you need to know its IMSI (section 7.1 explains how to get it). On eBay, such SIM cards are sold for approximately 1 USD.
- Magic SIM card reader/writer. If you use Magic SIM cards, you need to card reader and writer to program the SIM card (see Figure 2). This usually costs only a few bucks.

# 3.2 My personal configuration

My personal configuration is listed at Table 1.

# 3.3 From the USRP kit to the USRP - newbies only

The USRP usually ships in a "kit", but it is very easy to mount. Just need a screwdriver. You can do it, even if you are a hardware dummy :)

1. screw the mainboard onto the black enclosure

<sup>&</sup>lt;sup>1</sup>no, it won't ruin it. But backup your SIM contacts and SMS.

| Туре                   | Specifications                                                                        |
|------------------------|---------------------------------------------------------------------------------------|
| Computer               | Dell Optiplex 170L, with a 2.4 Ghz processor and 1 Go RAM                             |
| USRP                   | USRP 1 Rev 4.5 board - bought from www.ettus.com                                      |
| Daughterboard          | 1 RFX 1800, 1.5-2.1 GHz Transceiver, 100+mW output.                                   |
| Antenna                | VERT 900, 824-960 MHz, 1710-1990 MHz Quad-band Cellular/PCS and ISM Band              |
|                        | Vertical Antenna, 3dBi Gain, 9 Inches, Works with WBX, RFX900, RFX1800                |
| Clock                  | TXCO 52.00Mhz, frequency stability: $\pm 1 \pmod{100}$ ppm, aging 1 (max) ppm, opera- |
|                        | tional temperature; -20 to 70 °C. Costs approximately 13 USD                          |
| SIM Card Reader/Writer | 12in1 SIM Card USB Card Reader/Writer Copier Cloner GSM. Bought from www.             |
|                        | 1powershop.com for approximately 14 USD                                               |
| 2 Mobile phones        | Nokia 6680 and Nokia N95                                                              |

Table 1: Hardware specifications

- 2. on the mainboard, screw the special screws which make sure the daughterboards are elevated just right above the mainboard
- 3. connect the RFX daughterboard. If a single board, make sure to connect it on side A (notice the words RXA and TXA) on the right of the board when you are facing the USRP.
- 4. install and connect the ventilator to the motherboard
- 5. screw the RF cables on the daughterboard and have them go to the enclosure's front panel.
- 6. screw the antenna to the RF cable that matches TX/RX of the daughterboard. The other RF cable is unused in my case
- 7. close the enclosure (actually, I suggest to leave it open to be able to check everything is connected fine)
- 8. use the USB cable to connect the USRP to your computer
- 9. connect the power supply cable to power

Have a look at Ettus's web site to see what the USRP looks like in the end (Figure 3).

### 3.4 Clocks

### 3.5 Do I really need another clock?

The USRP board ships with a 64Mhz clock, but [Gnub] explains why it is insufficient in most situations. From an end-user perspective, basically, the risk is that the phones will be unable to see the OpenBTS network... So, basically, you need to buy a very good quality TCXO 52Mhz clock and modify your USRP to use it.

The stability of the clock's frequency is particularly important, and it is amplified with bands, because, for instance, an error of 0.05ppm corresponds to 45Mhz for low bands (800-900Mhz) but to 90Mhz for high bands (1800-1900Mhz). For proper use with OpenBTS, people **recommend a stability of 0.05 ppm**<sup>2</sup>, or at least better than 0.1ppm. A clock with a stability of 1ppm might be suitable (especially in lower bands)... it's a matter of luck?

<sup>&</sup>lt;sup>2</sup>ppm stands for "parts per million"

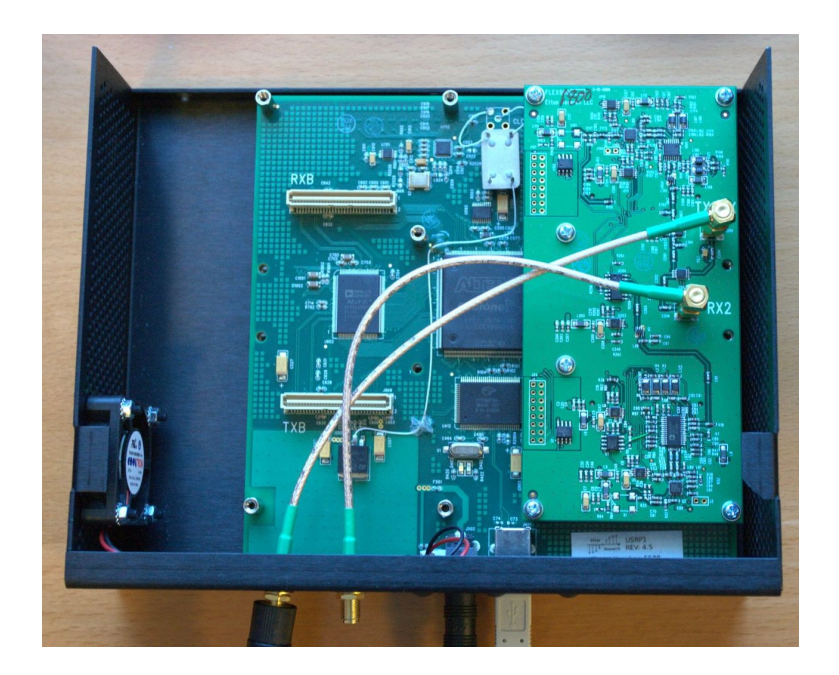

Figure 3: USRP 1 Rev 4.5 with additional 52Mhz clock

A clock with a stability of 50ppm, like the original USRP1 clock [Com] is nearly sure not to be. Actually, unless you are using RFX900 and are *very lucky*, you will require a better clock than the standard one that ships with the USRP board. There has been so many problems with the stock 64Mhz clock that the maintainers have chosen to soon discontinue support for those clocks.

You need a 52Mhz clock, or "you're on your own" (i.e don't expect any help from the maintainers or the mailing list).

### 3.6 52Mhz clocks

The possible solutions are:

- at one time, Kestrel Signal Processing (http://kestrelsignalprocessing.mybigcommerce.com/ categories/OpenBTS-Hardware/) used to sell a clock for 150 USD. It's now out of stock.
- FairWave's Clock Tamer (http://shop.fairwaves.ru/clock-tamer) has a clock for 240 USD. It was sold out, re-approvisioned, and now again out of stock (should be back in stock in Febrary 2013). The long-term stability is 0.28ppm, but as the clock can be re-calibrated, usually people use it for a couple of months and then re-calibrate to keep the accuracy in the ≤ 0.01ppm.
- FA-SY1 [Gra10] (http://www.box73.de/product\_info.php?products\_id=1869) can be bought for 39.5 euros. The price is attractive but the voltage output is too high: the distribution chip AD9513 only copes up to 2V max, so here with a voltage output of 3.3V it is too high. As such, there are strong risks to damage the USRP [Hac12], unless you are using an *old* USRP board which supports 3.3V. See the mailing-list [ML] for several threads on the matter.
- FA-SY2 (http://www.box73.de/product\_info.php?products\_id=1870) can be bought for 45.50 euros, and Konrad Meier reported he used it successfully.

| Name                                                 | Frequency        | Frequency<br>stability                                 | Frequency<br>tolerance | Aging        | Temperature      | Voltage<br>Output<br>level | Approx.<br>price |
|------------------------------------------------------|------------------|--------------------------------------------------------|------------------------|--------------|------------------|----------------------------|------------------|
| What we<br>need                                      | 52 Mhz           | good: 0.05<br>ppm, <b>at</b><br><b>most 0.1</b><br>ppm |                        |              |                  | $\leq 2V$                  |                  |
| Original<br>clock on<br>USRP1 -<br>Ecliptek<br>XX017 | 64.00 Mhz        |                                                        |                        |              |                  |                            |                  |
| ClockTamer<br>1.2                                    | 3.75-1137<br>Mhz | 0.28 ppm                                               |                        |              |                  |                            | 240 USD          |
| FA-SY 1                                              | 10-160<br>Mhz    |                                                        | ± 20<br>ppm            |              | -40° to<br>+85°C | 3.3 V                      | 39.50 eu-<br>ros |
| FA-SY 2                                              | 10-215<br>Mhz    |                                                        |                        |              |                  | 0.7 V                      | 45.50 eu-<br>ros |
| KT1612<br>TCXO                                       | 16-52MHz         | $\pm$ 0.5 ppm                                          |                        |              | -30° to<br>+85°C | 0.8V                       |                  |
| KT2520-<br>P52-<br>ECW24TA                           | 13-52 Mhz        | ±0.5 ppm                                               |                        | ± 1<br>ppm   | -30° to<br>+85°C | 0.8V                       | 2.54 eu-<br>ros  |
| Andy Fung's custom chip                              | 52 Mhz           | ± 1ppm                                                 |                        | 1 ppm<br>max | -20° to<br>+70°C |                            | 13 USD           |

| Table 2: Clocks for USRP 1 |
|----------------------------|
|----------------------------|

- KT2520P52ECW24TA from fr.mouser.com ic cheap, and has been reported to work with OpenBTS. Its stability frequency is 0.5ppm, which is a bit too much, but may work.
- KT1612 has been announced [Kyo12] but isn't in sold yet?
- I actually used *another* solution: a chip bought by Andy Fung for approximately 13 USD in China. It looks like it is a TCXO from Shenzhen Jiexing Weiye Electronics, but I am actually unsure. Itsspecifications are listed at Table 1 and the description at Figure 4. Please note however that this component might not work in your case because, according to Alexander Chemeris:

"Usually oscillators with 1 ppm stability is a kind of lottery, because frequency offset may easily become too high for many phones to find your network."

• Use a clock generator in your lab...

Table 2 summarizes each option.

# **3.7** Installing the clock

Mounting a new 52Mhz clock on an USRP requires a few skills in electronics. If you do not have the proper equipment (soldering station etc) and skills (some components are very small), try and get it done by someone

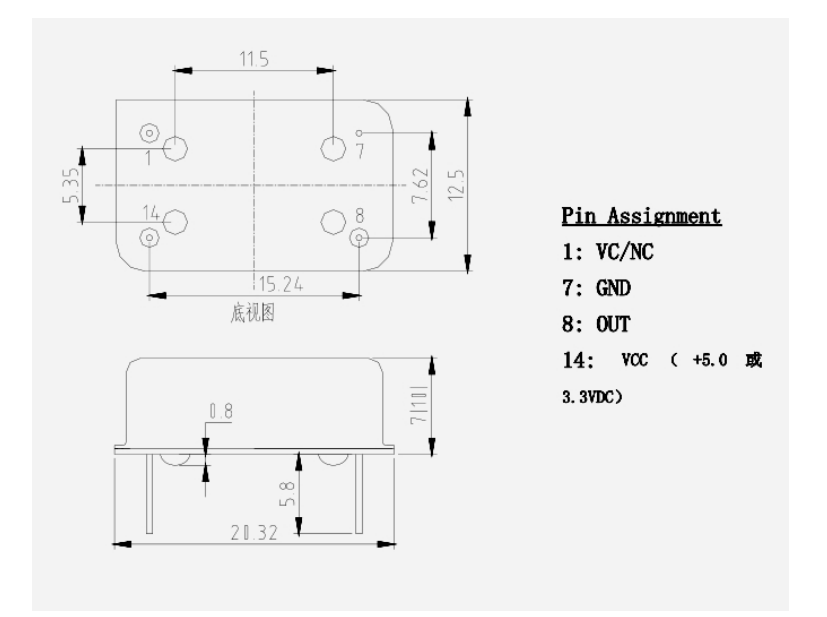

Figure 4: 52 Mhz clock oscillator specifications

else.

The steps to install a new clock are the following. The labels R2039 etc are written on the USRP's board: check where all components are before starting.

- Prepare the USRP to use an external clock [Gnua]
  - (Difficult step). Move R2029 to R2030T. This disables the onboard clock. R2029/R2030 is a 0-ohm resistor.
  - (Difficult step). Move C925 to C926
  - Remove C924

NB. I did not need a SMA connector in J2001 nor J2002.

- Connect the new 52Mhz clock: this step is specific to the clock I chose
  - Glue the 52MHz Crystal Oscillator on the USRP mainboard.
  - Solder the red wire (Vcc) and connected it to the 3.3V power source.
  - Solder the black wire (ground) and connected it to the ground point. For example, choose one of the ground pin of J2002.
  - Solder the white wire (52MHz) and connected it the C927.

Note 1. When you solder the wires, make sure the wires are not touching the shell of the crystal (it is a metal case); otherwise, you may create a short circuit.

Note2. The legs of the crystal chip are long. Might need to cut 2/3 out of the legs.

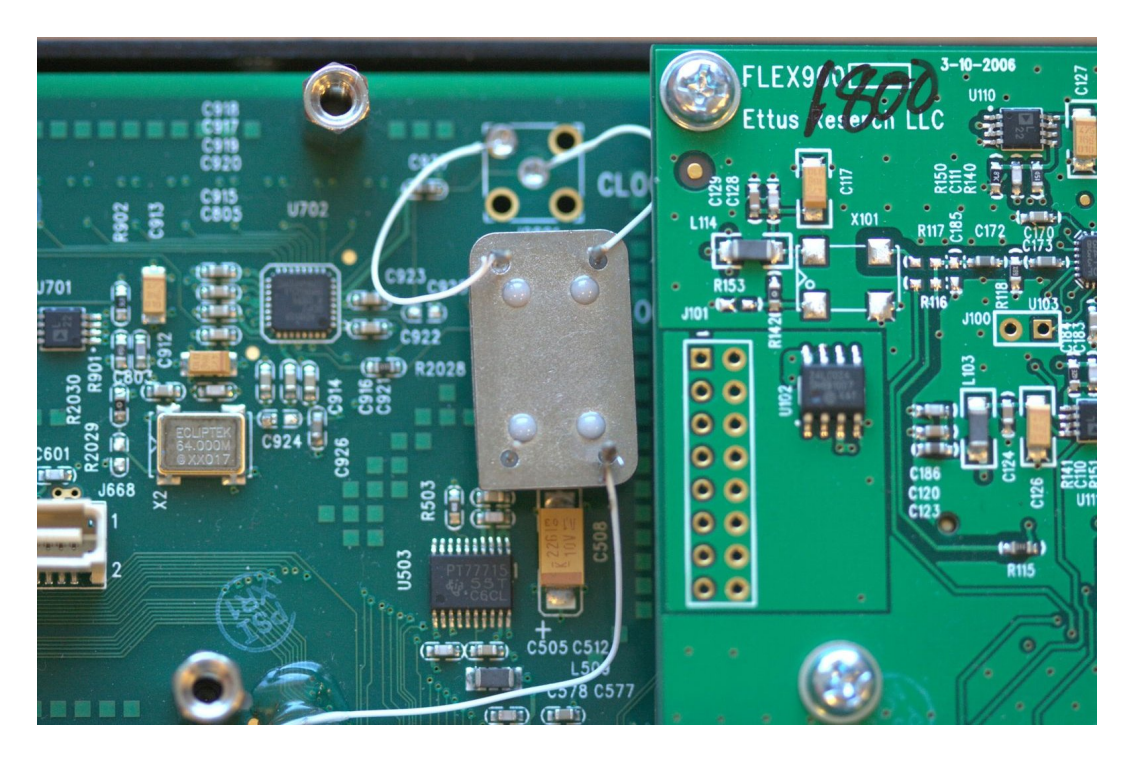

Figure 5: Close shot of the 52 Mhz clock on the USRP

# 3.8 Software patches

Using a 52Mhz requires a few modification of GnuRadio and OpenBTS software and configuration file. I will detail those later (see Section 9.1 and 9.2) but keep this in mind !

# 4 Software

The major components you need for OpenBTS are:

- a Linux operating system. It might be portable to other Unix systems (haven't tried). An Ubuntu or a Debian is typically a good choice.
- GnuRadio
- a SIP PBX such as Asterisk, FreeSwitch or Yate
- OpenBTS

# 4.1 OpenBTS P2.8

The documentation is online [BTS] (and probably kept up to date more than this doc ;). Note that source code of OpenBTS P2.8 also ships with a user manual (in ./doc) [Netc].

This report does not deal with the commercial version of OpenBTS (OpenBTS "C" 2.8).

### 4.1.1 Building

Basically, the steps are:

1. Download OpenBTS from the source repository

svn co http://wush.net/svn/range/software/public

2. Download and install requirements. [BTS] mentions:

```
sudo apt-get install autoconf libtool libosip2-dev libortp-dev
libusb-1.0-0-dev g++ sqlite3 libsqlite3-dev erlang
libreadline6-dev libboost-all-dev
```

In my case, I also had to add:

sudo apt-get install sdcc libaudio-dev sqliteman asterisk

3. Compile GnuRadio. Unfortunately the documentation reflects the procedure for newer versions, whereas, for USRP1, we need to use a version between 3.3.0 and before 3.5.0. I managed to compile with:

```
./configure --enable-usrp --disable-usrp2 --disable-volk
make
make install
```

Note that in my case I have a USRP1, not USRP2, and volk has issues on 64-bit systems so I disabled it.

4. Compile OpenBTS as indicated online [BTS]. As I am using USRP1 with a single daughterboard, I need to specify it:

```
autoreconf -i
./configure --with-usrp1 --with-singledb
make
```

For 2.6 users, you'll notice the OpenBTS repository now comprises several components in addition to the OpenBTS core such as smqueue, a subscriber registry, a client interface for OpenBTS.

- 5. As stipulated in [BTS], copy the sample SQlite databases to /etc/OpenBTS (for example). There are a few other things to do such as:
  - link to the correct transceiver in OpenBTS and std\_inband.rbf (see [BTS])
  - create a directory named /var/run/OpenBTS

Table 3 lists my personal configuration.

### 4.2 **OpenBTS 2.6**

My old software config for OpenBTS 2.6 is listed at Table 4

| Software     | Version                        |
|--------------|--------------------------------|
| BOOST        | 1.48.0.2                       |
| GnuRadio     | 3.42                           |
| kal          | 0.4.1                          |
| libaudio-dev | 1.9.3                          |
| libosip2-dev | 3.3.0                          |
| OpenBTS      | 2.8 from the source repository |
| OS           | Xubuntu Precise 12.04.1 LTS    |
| SDCC         | 2.9.0                          |
| Yate         | 4.3.1 alpha1                   |

Table 3: My own software configuration for OpenBTS 2.8

| Software | Version                    |
|----------|----------------------------|
| Asterisk | 1.4.21                     |
| BOOST    | 1.44.0                     |
| GnuRadio | 3.2.2                      |
| GSL      | 1.14                       |
| kal      | 0.3                        |
| libosip2 | 3.3.0                      |
| OpenBTS  | 2.6.x - built from sources |
| OS       | Debian 5.0 Lenny           |
| SDCC     | 2.9.0                      |

Table 4: My own software configuration for OpenBTS 2.6

### 4.2.1 Compiling GnuRadio

I use GnuRadio 3.2.2 which is compatible with OpenBTS 2.5.4 Lacassine and OpenBTS 2.6.0 Mamou. But you may wish to build the newer GnuRadio 3.3 (not supported by OpenBTS 2.5.4 Lacassine). The compiling procedure is the same anyway.

1. Install Boost: download from sourceforge

- 2. Install SDCC from sources. Beware the installation procedure overwrites in /usr/local/bin and share, so backup things you might need in there.
- 3. Install GSL from sources. Do not use the gsl-bin package.

4. Install other required packages:

```
apt-get install python-numpy \
python-qt4 libqwt5-qt4-dev qt4-dev-tools \
python-qwt3d-qt4 \
libqwtplot3d-qt4-dev python-qt4-dev \
libxt-dev libaudio-dev libpng-dev \
libxi-dev libxrender-dev libxrandr-dev \
libfreetype6-dev libfontconfig-dev \
python-lxml python-cheetah oss-compat \
swig g++ automake1.9 libtool libusb-dev \
libsdl1.2-dev python-wxgtk2.8 guile-1.8-dev \
libqt4-dev python-opengl fftw3-dev
```

- 5. Install GnuRadio 3.2.2:
  - download the sources
  - if you are using a 52Mhz clock, there are two patches to apply. The most important one is detailed in section 9.1 or [Gnua]. Additionally, you should patch the usrp\_fft tool (included in GnuRadio) to add a new command line option to set the clock's frequency. See section 9.2.
  - set your library path to:

```
export LD_LIBRARY_PATH=/opt/boost_1_44_0/lib:\
/usr/local/lib:$LD_LIBRARY_PATH
```

• configure specifying to use boost.

```
./configure --with-boost=/opt/boost_1_44_0
```

It is possible to specify only the components you really need to build. Actually, this is what I tried initially, but, in the end, I think it is a bad idea because you always end up using a component you hadn't expected to and need to recompile it later. Your choice, but you have been warned.

```
./configure --with-boost=/opt/boost_1_44_0 \
--disable-all-components --enable-usrp \
--enable-omnithread --enable-mblock \
--enable-pmt --enable-gnuradio-examples \
--enable-docs --enable-doxygen \
--enable-gnuradio-core --enable-gr-wxgui \
--enable-gruel --enable-gr-utils \
--enable-gruer --enable-gr-utils \
--enable-gr-usrp --enable-gr-qtgui
```

- make and then make install (if you specified a system directory, make install must be done from root)
- ldconfig
- 6. Add a USRP group and assign user to that group:

```
addgroup usrp
addgroup work usrp
```

7. Write USRP rules file: /etc/udev/rules.d/10-usrp.rules [Ale09]<sup>3</sup>:

```
ACTION=="add", BUS=="usb", SYSFS{idVendor}=="fffe",
SYSFS{idProduct}=="0002", GROUP:="usrp", MODE:="0660"
```

Once you have completed those steps successfully, it is a good idea to test your USRP to see if everything is working as expected (see section 6).

### 4.2.2 Compiling OpenBTS

To compile OpenBTS, follow those steps:

- 1. install libosip2-3.3.0 from sources. If you do not intend to use smqueue (SMS), you can install the Debian package libosip2-dev. But if you need smqueue, you'll have to recompile a newer version.
- 2. install other requirements:

apt-get install libortp7-\* asterisk

For OpenBTS 2.8, you also need libusb-1.0.

apt-get install libusb-1.0-0-dev

or compile from sources.

3. you might have to link boost to local include:

ln -s /opt/boost\_1\_44\_0/include/boost /usr/local/include/boost

4. set your library path to:

```
export LD_LIBRARY_PATH=/opt/boost_1_44_0/lib: \
/usr/local/lib:$LD_LIBRARY_PATH
```

- 5. **Patching for old sources only** (this is no longer required for current downloads): if you are using a RFX1800 daughterboard (not RFX 900) you must patch the sources. See section 9.3 (recent snapshots from the git repository do not need this). If you are using a 64Mhz clock (stock), patch Transceiver/USRPDevice files. If you are using 52Mhz clock, patch Transceiver52M/USRPDevice files.
- 6. On OpenBTS 2.6.x, if you are using a single daughterboard, you must apply yet another patch. Make sure your daughterboard in on side A. See section 9.4.
  Again, if you are using a 64Mhz, patch the Transceiver/USRPDevice files. If you are using 52Mhz clock, patch Transceiver52M/USRPDevice files.
  On OpenBTS 2.8, no need to patch, but you must specify you are using a single daughterboard when compiling (see later).
- 7. download the sources. Do not download the OpenBTS package openbts-2.6.0Mamou.tar.gz as it is already obsolete. On the contrary, get the sources from git:

<sup>&</sup>lt;sup>3</sup>I'm not absolutely certain this is required.

git clone git://openbts.git.sourceforge.net/gitroot/openbts/openbts

If you want to use the achemeris/sms-split branch, then do:

```
$ git branch -a
$ git checkout origin/achemeris/sms-split
```

OpenBTS-UHD is also a good choice, because it has a single branch where all work is merged:

\$ git clone git://github.com/ttsou/openbts-uhd.git

For OpenBTS 2.8, get the sources from:

svn co http://wush.net/svn/range/software/public

8. build OpenBTS. Do:

```
$ autoreconf -fi
$ ./configure
$ make
```

For OpenBTS-UHD, do ./configure --enable-usrp1 instead of just ./configure.

For OpenBTS 2.8, if you are using a single daughterboard (on side A), don't forget to specify it:

```
./configure --with-usrp1 --with-singledb
make
```

### 4.2.3 Compiling smqueue

To have mobile phones in your network send SMS to each other, smqueue (included in OpenBTS) must be running.

In the main branch, smqueue is included in the OpenBTS package, but it is not compiled when you build OpenBTS. You must manually invoke smqueue's Makefile:

```
cd ./smqueue
make -f Makefile.standalone
```

Building smqueue requires libosip2 version 3.3.0 or greater. Install it or it will fail to build. Also, you might need g++v4.3.

In the achemeris/sms-split branch, smque is automatically compiled when OpenBTS is.

# **5** Configuration

# 5.1 Basic steps

The configuration of OpenBTS mainly consists on the following parameters:

- setting the GSM band
- setting the ARFCN channel for this band
- configuring registration of subscribers
- configuring logs (if required)

With OpenBTS 2.6 those parameters typically go into configuration files (editable with any text editor), whereas in 2.8 they have been moved to SQLite databases (editable with standard SQLite tools: sqlite3, or GUIs such as sqliteman, or via the OpenBTS client interface OpenBTSCLI).

# 5.2 Configuring 2.8

My personal goal for OpenBTS is quite basic: have 2 standard handsets register to the OpenBTS network and enable calls and SMS messaging between them. But nothing ever "basic" with OpenBTS ;) so let's detail how to do that...

- Select a GSM band and ARFCN. In France, handsets use 900 Mhz or 1800Mhz. Check for your country on this map http://www.worldtimezone.com/gsm.html. Then, choose an ARFCN channel which is not used (see section 6.1 to check that) for your band. A list of all channels, with the uplink and downlink frequencies they correspond to, is available from http://gnuradio.org/redmine/attachments/ download/115/all\_gsm\_channels\_arfcn.txt. For people with a not-so-good clock frequency, it is advisable to select the lowest band and channel. This is why, in my case, I selected 900 Mhz and channel 1.
- Enable open registration, if you want any phone that selects the OpenBTS network to be able to join. It is also possible to limit registration to only some specific IMSIs.
- Assign a phone number to each registered handset. I do this through SMS-based auto-provisioning. If a handset registers for the first time, he sends a SMS to the auto-provisioning service with his desired phone number. If the number is available, it is assigned to the handset.
- Allow a phone to call another one. To do so, the PBX has to route the call, and thus get SIP information for the user. Believe it or not, but that's a "higher level function" for Asterisk [Netb], and you need to install Asterisk RealTime for that, along with unixodbc and sqliteodbc [Neta]. I preferred to install Yate, far simpler in my opinion (even though I had no previous experience with Yate).
- Allow a phone to send SMS messages to another one. I rely on smqueue for sending and receiving SMS.
- **Enable logging** so that you understand what's happening when there's a failure. Be aware that intensive logging will however burden your host, and may impact call quality for instance!
- Echo service. Optionally, the Echo service can be configured to test call quality. It's a particular short code service that a handset dials, and then gets the echo of his own voice.

### 5.2.1 Databases

Most configuration parameters correspond to a given key/value pair in a database. There are different databases, all in SQLite format:

- the OpenBTS database. By default in /etc/OpenBTS/OpenBTS.db
- the SIP authorization and registration database. By default in /etc/OpenBTS/sipauthserve.db
- the smqueue database. By default in /etc/OpenBTS/smqueue.db
- the PBX database. By default in /var/lib/asterisk/sqlite3dir/sqlite3.db. Despite the name, this database is not dedicated to Asterisk. It is also used by Yate for instance.

The databases may be edited using the traditional SQLite tools, such as sqliteman (GUI) or sqlite3 (Unix command). Example of configuration modification:

```
# sqlite3 OpenBTS.db
UPDATE CONFIG SET VALUESTRING='900' WHERE KEYSTRING='GSM.Radio.Band';
```

The first three databases may also be edited from the OpenBTSCLI client interface, using the config or unconfig command.

```
config GSM.Radio.Band 900
```

Some of these changes can be dynamically taken into account. Others requires the corresponding daemon to be restarted. The OpenBTS client interface usually warns when this is the case.

### 5.2.2 GSM parameters

There are only few GSM parameters to set in a default configuration:

- GSM.Radio.Band. As stated in section 5.2, I set it to 900
- GSM.Radio.C0. The ARFCN channel. 1 in my case.

That's all for a default and basic configuration.

By default, the network does not support for emergency calls, so GSM.RACH.AC is set to 0x0400, i.e 1024.

Additionally, note that the OpenBTS network will appear to phones as "001 01" which is GSM.Identity.MCC followed by GSM.Identity.MNC. You may want to change those test MCC/MNC. Or you may want to appear under your country code (set GSM.Identity.ShowCountry - not working in my case?) or under a given customized name (GSM.Identity.ShortName).

### 5.2.3 SMS to be handled by smqueue

Due to a bug, currently, it is not possible to have Yate handle SMS messages. So, I decided to use smqueue. It is perfectly possible to use Yate just for voice calls, and smqueue for SMS messages.

On a configuration point of view, this is no more than pointing the SIP.Proxy.SMS key to the right port. By default, smqueue runs on port 5063, so SIP.Proxy.SMS should be 127.0.0.1:5063.

### 5.2.4 Yate

The installation and configuration of Yate is detailed at [Netd]. To run yate, then do:

sudo ./yate -vvvv

where each v adds to verboseness.

### 5.2.5 Changing the phone number of a given handset

Imagine handset with IMSI20000 is assigned phone number 0610203040 and you want to change to 06100000. To do so, you just have to modify the two tables inside the PBX database sqlite3.db:

```
UPDATE sip_buddies SET callerid='06100000' where callerid='0610203040' UPDATE dialdata_table SET exten='06100000' where callerid='0610203040'
```

The minimum and maximum digits for a phone number are specified by SC.Register.Digits.Min and SC.Register.Digits. in the smqueue database. To be able to set 12345 as a valid phone number, be sure to change SC.Register.Digits.Min to 5.

### 5.2.6 Echo service

By default, the Echo service is not configured on yate, but it is very simple to add. In /usr/local/etc/yate/regexroute.conf, add in the default section:

[default] ^600\$=conf/echo;echo=true

Then, any handset dialing 600 will get the Echo service.

### 5.2.7 Registration

Open registration means that registration is open to 'unknown' handsets that select the OpenBTS network. It is configured by 2 keys in databases in the OpenBTS:

- 1. Control.LUR.OpenRegistration.ShortCode. By default, this is set to 101.
- 2. Control.LUR.OpenRegistration.Message. This is the welcome SMS message which is sent when an unprovisioned phone attaches to the network. You can customize the message.

The keys for the auto-provisioning service by SMS are available in the smqueue database. Typically, check that SC.Register.Code has the same value as Control.LUR.OpenRegistration.ShortCode. Other messages are defined in the smqueue database, such as the SMS messages to send when the handset requests a phone number which is already taken (SC.Register.Msg.TakenA or B), or when it fails (SC.Register.Msg.ErrorA or B) etc.

When a phone which is already provisioned attaches to the OpenBTS network, this consists in a 'normal' registration. In that case, the keys are Control.LUR.NormalRegistration.ShortCode (0000 by default) and Control.LUR.NormalRegistration.Message.

Finally, if a phone fails to register, the concerned keys are Control.LUR.FailedRegistration.ShortCode (1000 by default) and Control.LUR.FailedRegistration.Message.

### 5.2.8 Logs

In OpenBTS 2.8, logs are re-directed to the syslogd daemon on the local7 facility. So, you have to configure syslog appropriately. For instance, on Ubuntu, in /etc/rsyslog.d/OpenBTS.conf, we tell the system to write all local7 facility logs to file /var/log/OpenBTS.log:

```
local7.* /var/log/OpenBTS.log
```

Then, restart the syslog daemon:

\$ sudo service rsyslog restart

Then, the log level of each file can be configured such as:

```
Log.Level.CallControl.cpp INFO
Log.Level.SMSControl.cpp INFO
Log.Level.RadioResource.cpp DEBUG
Log.Level.GSML2LAPDm.cpp INFO
Log.Level.MobilityManagement.cpp DEBUG
Log.Level.SubscriberRegistryp.cpp INFO
Log.Level.SIPEngine.cpp DEBUG
```

### 5.3 Configuring 2.6

The OpenBTS configuration file is located in the ./apps directory: openbts.config. See also [Ale09]. Use the default configuration file with the following customization:

• There are two log files (Log.FileName) for global logging and for TRX logging. For TRX logging, beware that setting the level to DEBUG will cause very heavy logging !

```
Log.Level INFO
Log.FileName openbts26.log
$static Log.FileName
..
TRX.LogLevel INFO
$static TRX.LogLevel
TRX.LogFileName TRX26.log
$static TRX.LogFileName
```

• If you are using a 52Mhz, modify the TRX path to ../Transceiver52M/transceiver

```
#TRX.Path ../Transceiver/transceiver
TRX.Path ../Transceiver52M/transceiver
$static TRX.Path
```

• Open registration (for a first test)

| KEYSTRING                    | VALUESTRING           | Database     | Comment                            |
|------------------------------|-----------------------|--------------|------------------------------------|
| Control.LUR.OpenRegistration | *                     | openbts      | Do this to enable open regis-      |
|                              |                       |              | tration for any IMSI. The value    |
|                              |                       |              | string corresponds to a regexp of  |
|                              |                       |              | IMSIs to accept. In my case, .*    |
|                              |                       |              | is the regexp to accept any IMSI.  |
| Contro.LUR.OpenRegistration- | 101                   | openbts      | Default value for the auto-        |
| .ShortCode                   |                       |              | provisioning SMS short code        |
| GSM.Identity.MCC             | 001                   | openbts      | Mobile country code. Default       |
|                              |                       |              | value is 001                       |
| GSM.Identity.MNC             | 01                    | openbts      | Mobile network code. Default       |
|                              |                       |              | value is 01                        |
| GSM.Identity.ShortName       | Fortinet              | openbts      | This is the name of the network    |
|                              |                       |              | as it may appear on some phones    |
| GSM.Radio.Band               | 900                   | openbts      | This is the GSM band               |
| GSM.Radio.C0                 | 1                     | openbts      | This is the ARFCN channel          |
| GSM.RACH.AC. 1024            | openbts               | No sup-      |                                    |
|                              | -                     | port for     |                                    |
|                              |                       | emergency    |                                    |
|                              |                       | calls        |                                    |
| SC.Info.Code                 | 411                   | smqueue      | Default value for the status short |
|                              |                       |              | code. When you send a SMS to       |
|                              |                       |              | that short code it answers with    |
|                              |                       |              | your current phone number and      |
|                              |                       |              | IMSI.                              |
| SC.Register.Code             | 101                   | smqueue      | Default value for the auto-        |
|                              |                       |              | provisioning SMS short code        |
| SC.Register.Digits.Min       | 5                     | smqueue      | Minimum digits for a valid         |
|                              |                       |              | phone number                       |
| SIP.Proxy.SMS                | 127.0.0.1:5063        | openbts      | IP address and port to be used     |
|                              |                       |              | for the SIP SMS proxy. In my       |
|                              |                       |              | case, I use smqueue, so port       |
|                              |                       |              | 5063, and not Yate.                |
| SIP.Proxy.Speech             | 127.0.0.1:5060        | openbts      | Use the same IP address and port   |
|                              |                       |              | as for the PBX. In my case, Yate   |
|                              |                       |              | is running on the same host, on    |
|                              |                       |              | port 5060 (default)                |
| SubscriberRegistry.db        | /var/lib/asterisk/-   | subscriber   | Default location for the sub-      |
|                              | sqlite3dir/sqlite3.db | registry     | scriber registry database.         |
| SubscriberRegistry.Port      | 5064                  | openbts and  | Default value used by the SIP      |
|                              |                       | sipauthserve | authentication and registry        |
|                              |                       |              | server. Make sure values in both   |
|                              |                       |              | databases match!                   |

 Table 5: My personal configuration of OpenBTS P2.8 databases

```
Control.OpenRegistration
$optional Control.OpenRegistration
```

but then, it probably better not to leave it as such, because this allows any phone to register to your system. Caleb Pal remarks that "this could introduce legal issues, someone tries to dial the emergency number, can't connect, etc."

• Set the mobile country code and network code in OpenBTS. You should be particularly cautious not to use anything a real operator is already using. Country codes are listed at [WMC]. Network codes are listed at [WMN].

```
# 001 = test country code
GSM.MCC 001
# 01 = test code
GSM.MNC 01
```

The MCC and MNC need not match the ones of your SIMs/MagicSIMs (but if you set your MagicSIM to a particular unused MCC/MNC, then it's obviously a good idea to configure the same MCC/MNC in OpenBTS config).

• Set the GSM band and channel. You do not need to set the uplink or downlink frequency.

```
GSM.Band 1800
$static GSM.Band
GSM.ARFCN 880
$static GSM.ARFCN
```

• Notify end-users you do not support emergency calls:

```
GSM.RACH.AC 0x400
...
Control.NormalRegistrationWelcomeMessage Normal Registration Message.
Welcome to OpenBTS! AGPLv3 openbts.sf.net. We do not support
emergency calls. Your IMSI is
```

### 5.3.1 smqueue

Disable ipv6 for smqueue not to complain about binding to the address.

Configuration of smqueue is located in ./smqueue/smqueue.config. The default configuration is usually okay except for:

- add Log.Alarms.Max 10.otherwise smqueue crashes in some circumstances such as sending a registration SMS.
- create a savedqueue.txt in the . / smqueue directory.
- run smqueue as root. Indeed, smqueue launches asterisk, and tries to read files such as /etc/asterisk/sip.conf which are usually only accessible to root.

### 5.3.2 Asterisk configuration

See also [Ale09]. You need to set two files: /etc/asterisk/extensions.conf and /etc/asterisk/- sip.conf.

Basically, at the end of extensions.conf, add one extension per mobile phone you want to add to your network:

```
[sip-local]
exten => 2102,1,Macro(dialSIP,IMSI208123456789012)
exten => 2103,1,Macro(dialSIP,IMSI20855555555555)
```

The numbers 2102 and 2103 are the phone numbers: to call the first mobile phone, dial 2102. To call the second phone number, dial 2103. Of course, you can change the number !

The tag IMSI208123456789012 is like a name for your SIM card. It must match the tag specified in sip.conf.

In sip.conf, add one tag per SIM card:

```
[IMSI208123456789012] ; Axelle SIM card IMSI
canreinvite=no
type=friend
context=sip-external
allow=gsm
host=dynamic
```

The tag acts as a section name. You can change it, as long as you use the same name across sip.conf and extensions.conf.

# 6 Testing GnuRadio

### 6.1 USRP Benchmark

Connect the USRP to the computer, compile GnuRadio and then:

```
$ export LD_LIBRARY_PATH=/opt/boost_1_44_0/lib: \
```

```
/usr/local/lib:$LD_LIBRARY_PATH
```

```
$ cd /usr/local/share/gnuradio/examples/usrp
```

```
$ ./usrp_benchmark_usb.py
```

The script tests USB throughput. You should see several OKs. See [Ale09] for an example.

# 6.2 USRP FFT

The usrp\_fft tool (in GnuRadio) is useful to test the USRP responds correctly, and also to check whether a given frequency is used or not.

```
$ export LD_LIBRARY_PATH=/opt/boost_1_44_0/lib: \
/usr/local/lib:$LD_LIBRARY_PATH
$ /usr/local/bin/usrp_fft.py
```

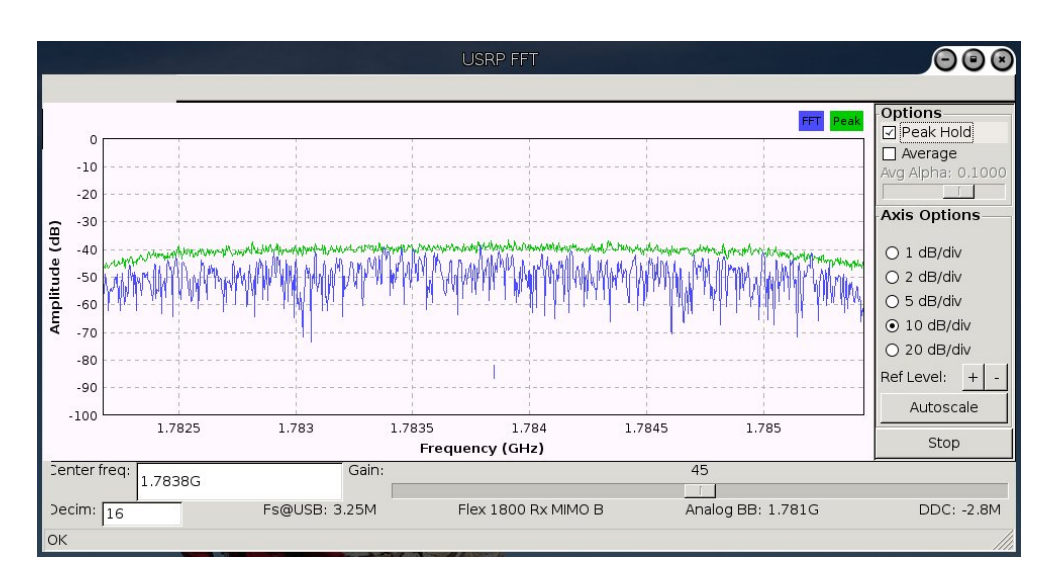

Figure 6: Frequency 1783.8 Mhz is not used

Let's see how to check if a given channel is available. First, we need to pick up an available channel for GSM 1800.

[Aub] provides a GSM 1800 uplink and downlink table. For example, if we select channel 880, this correspond to uplink frequency 1783.8 Mhz and downlink frequency 1878.8 Mhz. To use this channel, we need to check those frequencies are not used by someone else. Launch usrp\_fft.py as root (and make sure OpenBTS is not running).

# usrp\_fft.py -f 1.7838G &

You should get a relatively "flat" curve such as Figure 6 if the frequency is not used. If it is, pick up another channel.

To test the USRP responds correctly, simulate use of the uplink and downlink frequencies:

```
# usrp_siggen.py -f 1783.8M
Using TX d'board A: Flex 1800 Tx MIMO B
uU
```

Do not bother about the uU, oOs you may see as output. [Ham08] explains their meaning:

"a" = audio (sound card) "O" = overrun (PC not keeping up with received data from usrp or audio card) "U" = underrun (PC not providing data quickly enough)

aUaU == audio underrun (not enough samples ready to send to sound card sink) uUuU == USRP underrun (not enough sample ready to send to USRP sink) uOuO == USRP overrun (USRP samples dropped because they weren't read in time.

Check you see a peak at the corresponding frequency (as in Figure 7). Do the same for the downlink frequency.

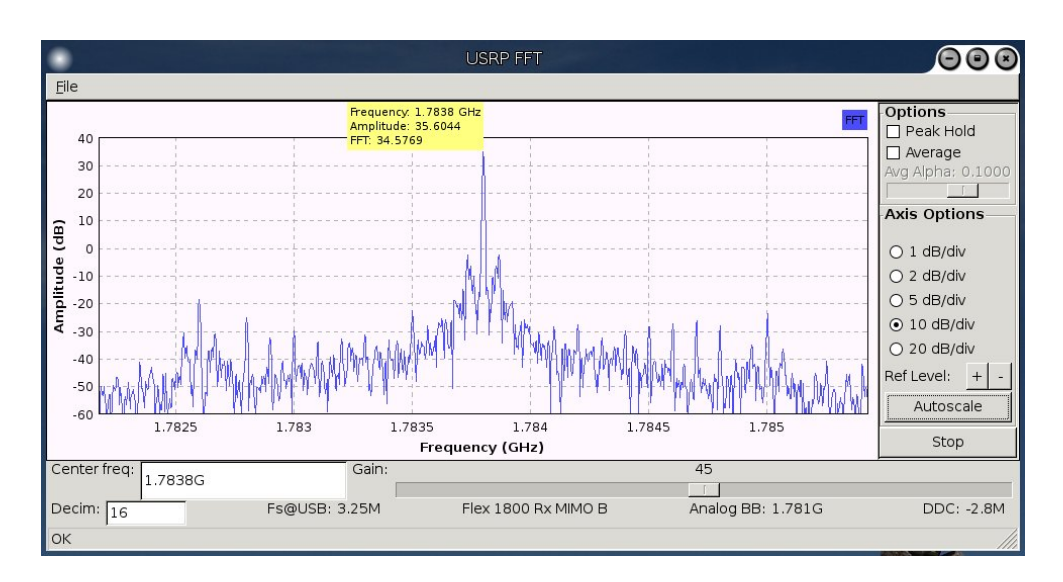

Figure 7: Frequency 1783.8 Mhz is used

# 6.3 Calibrating the clock

Kal is a tool to calibrate the clock. The latest version (v0.4.1 [Lacb]) does not work with GnuRadio 3.2, only GnuRadio 3.3, so you must retrieve an older version from the mailing-list [Laca].

If the clock source is not adjustable, kal will tell you how much your clock is off by, but you will be unable to do anything about it...

# 6.3.1 Kal v3

To compile kal, install libncurses5-dev:

apt-get install libncurses5-dev

Then, run kal.

```
# ./kal -f 1783800000 -F 52000000 -R A
USRP side: A
FPGA clock: 52000000
Decimation: 192
Antenna: RX2
Sample rate: 270833.343750
error: fcch not detected in 20 frames
```

From Caleb Pal:

"The fcch error indicate the power level is too low to detect the FCCH and calculate timing offset. Try using an ARFCN of a commercial tower that has a strong(er) signal in your area."

### 6.3.2 Kalibrate v0.4.1

With Kal v0.4.1,

This means that my clock runs 996kHz faster than a clock of a base station running at ARFCN 647. Then, we can calculate the offsets:

```
$ sudo ./kal -v -c 647 -b DCS
kal: Calculating clock frequency offset.
Using DCS-1800 channel 647 (1832.Mhz)
    offset 1: 964.45
    offset 2: 1143.18
    offset 3: 1091.53
...
```

# 7 Using OpenBTS

# 7.1 IMSI

SIM cards are identified by their IMSI.

# 7.1.1 Get your IMSI

If you already have an operational SIM card and want to use it in OpenBTS, you must retrieve its IMSI. To do so, there are several solutions

- **Python script** in [Ale09]
- Install a IMSI-retrieving application on the phone.
  - Symbian v9 and +. Install [New]. Beware that application wants to send an application registration SMS. Put the mobile offline if you do not want to send that SMS.
  - Android. Install "Android Device ID" [Evo]
- From OpenBTS itself. Turn off the handset, remove and replace the battery, then try to register. Look at OpenBTS's logs.
- AT commands. Issue the AT+CIMI command.

### 7.1.2 Set your IMSI

If you are using a Magic SIM, you can program it to use a given IMSI using pySIM [Mun]. Plug the USB card writer and SIM to your computer. Set the following:

- argument x for the mobile country code
- argument y for the mobile network code
- argument d for the USB drive the card writer is connected to
- argument t set to 'auto' to automatically detect the card's type

```
./pySim.py -n 26C3 -c 49 -x 001 -y 01
-t auto -z "Random string here" -j 0 -d /dev/ttyUSB0
Generated card parameters :
> Name : 26C3
> SMSP : 00495...
> ICCID : 8949262...
> MCC/MNC : 001/01
> IMSI : 001011111111111...
> Ki : 6ea1ce93440...
Autodetected card type fakemagicsim
```

Programming ... Done !

### 7.2 Running OpenBTS

If you have completed all previous steps, you can now start using OpenBTS. Plug the OpenBTS box. It's better to put it 40cm away (see Section 8.2) however do not lock it too far away ;)

### 7.2.1 OpenBTS 2.6

Run the OpenBTS daemon and the smqueue messaging queue. Smqueue needs to run as root:

```
./apps/OpenBTS
sudo ./smqueue/smqueue
```

### 7.2.2 OpenBTS 2.8

There are several daemons to start, as root:

- smqueue. handles SMS
- sipauthserve. subscriber registry
- OpenBTS. the main OpenBTS daemon
- OpenBTSCLI. its client interface

±.]

6

Maps

<u>s</u>/

Video centre

Downloa

-

Messaging

H

Gallery

oplications

Figure 8: Application menu

Menu

Contact

Musi

# F v Tools Bluetooth Profiles

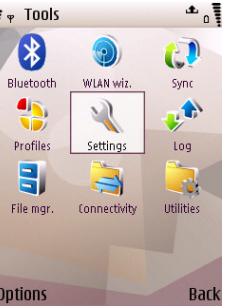

Figure 9: Tools menu

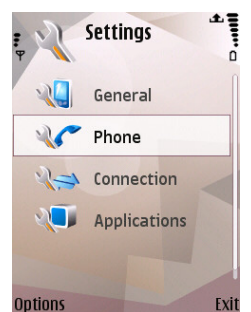

7

Figure 10: Settings menu

I personally like to start all of these in a seperate window:

```
#!/bin/bash
OPENBTS_DIR=YOUR-OPENBTS-PATH
echo "OpenBTS launcher script"
if [ "$(id -u)" != "0"]; then
    echo "This script must be run as root" 1>&2
    exit 1
fi
mkdir -p /var/run/OpenBTS
xterm -n "Smqueue" -e $OPENBTS_DIR/smqueue/trunk/smqueue/smqueue &
xterm -n "SipAuth" -e $OPENBTS_DIR/subscriberRegistry/trunk/sipauthserve &
xterm -n "OpenBTS" -e "cd $OPENBTS_DIR/openbts/trunk/apps/ && ./OpenBTS" &
xterm -n "OpenBTS CLI" -e $OPENBTS_DIR/openbts/trunk/apps/OpenBTSCLI &
```

### 7.3 Having phone scan for the OpenBTS network

Power on your mobile phone and force it to use the OpenBTS network:

- Nokia. Go to tools (Figure 9), settings (Figure 10), then phone (Figure 11), then network (Figure 12). Select GSM only (not dual mode, nor 3G) and select operator manually (not automatically).
- iPhone. Go to Settings, then Operator and manually scan for available operators.
- Android.Go to Settings, Wireless and networks, Mobile networks, and then Operator selection.
- Windows Mobile. Go to Settings, then Phone, then Network, then select manual scan and select OpenBTS.
- For other phones, see [BM09].

Wait for a while, while the phone is scanning available networks. You should see the OpenBTS network popup. Select it.

USING OPENBTS

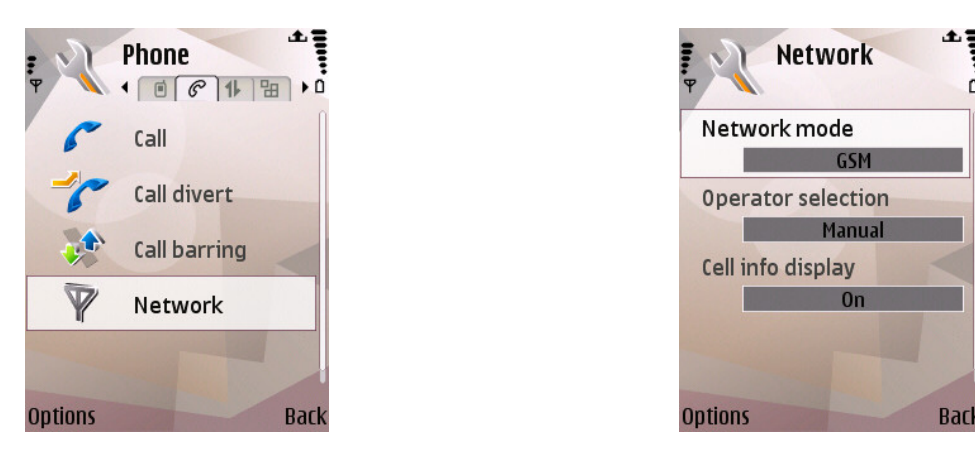

Figure 11: Phone settings

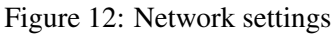

# 7.4 Registering to the OpenBTS network

Once you have selected the OpenBTS network, OpenBTS will register your phone depending on its configuration.

With open registration and SMS auto-provisioning, this is what happens (NB. This is only an example and depends on your config):

- Wait, the OpenBTS network should send you a welcome SMS. The exact message depends on the configuration of OpenBTS (openbts.config)
- Send back the phone number you wish to use by SMS to the special registration short number. By default it's 101, but that depends on configuration of course (SC.Register.Code see 5.2.7).

This is what you typically see in the logs: OpenBTS sends an SMS asking you to send your desired phone number by SMS:

```
bounce_message: Bouncing 378--vypfd from IMSI208123456789012 to 2103:
Cannot determine return address; bouncing message.
Text your phone number to 101 to register and try again.
```

If that phone number is already in use or if you are already assigned a given phone number, OpenBTS will let you know.

For example, in the case below, phone with IMSI 208123456789012 was already assigned phone number 2102.

Got SMS '273--lnobw' from IMSI208123456789012 for 101. Responding with "202 Queued". Short-code SMS 101(2102). answering "Your phone is already registered as ."

• You are ready to use the phones. You can try the echo service (dial 600 - by default), or dial 2102 to call another phone (see Figure 15). You can also get system status by dialing 411 (by default).

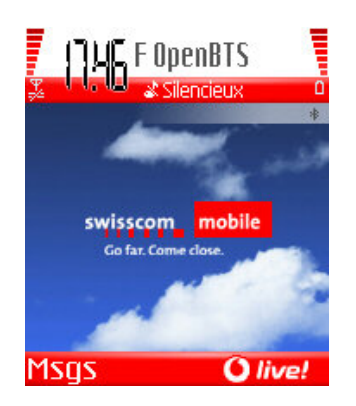

Figure 13: The phone has registered to the OpenBTS network

| $\langle c \rangle$               | Message texte 🕈                                       |
|-----------------------------------|-------------------------------------------------------|
| ₩.                                | □ 1/1                                                 |
| De                                | 0000<br>Ctre de réponse<br>défini                     |
| Welcome<br>AGPLv3 (<br>IMSI is IM | e to OpenBTS!<br>openbts sf net Your<br>ISI: <u>2</u> |
| Option                            | is Retour                                             |

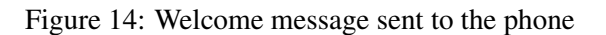

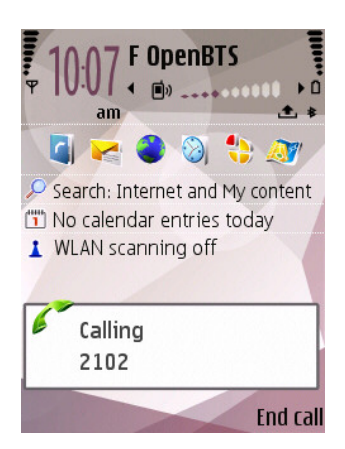

Figure 15: The phone is calling another one

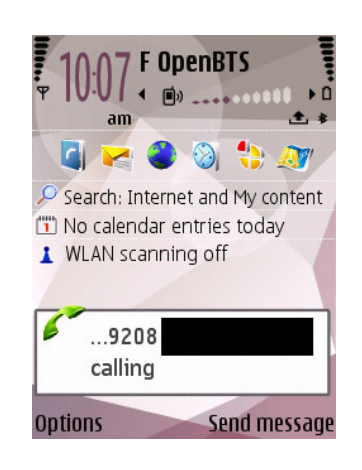

Figure 16: The phone is receiving a call

### 7.5 TMSIs

Once phones have registered, you should be able to list the Temporary Mobile Subscriber Identities (TMSI): The TMSI list is available from the OpenBTS console (which is accessible from the OpenBTSCLI in 2.8 or

directly in OpenBTS in 2.6).

| openin's ci | 11515           |      |   |      |      |
|-------------|-----------------|------|---|------|------|
| TMSI        | IMSI            | IMEI |   | age  | used |
| 0x4ce547c0  | 208123456789012 |      | ? | 113h | 84s  |
| 0x4ce547c1  | 20811111111111  |      | ? | 113h | 113h |

2 TMSIs in table

ODODBTC> +main

If you want phones to re-register, clear the TMSI table.

### 7.6 Sending SMS

It is possible to send SMS from the OpenBTS console, or have phones send each other SMS messages.

### 7.6.1 From the console

**OpenBTS P2.8** There is a dedicated console in the client interface, OpenBTSCLI. Use commands sendsms or sendsimple:

```
sendsms <IMSI> <sourceAddress>
sendsimple <IMSI> <sourceAddress>
```

Quoting the wiki:

The difference between these is that sendsms operates directly in the SMS control layers of OpenBTS while sendsimple operates by sending an RFC-3428 SIP MESSAGE packet to the OpenBTS SIP port.

**OpenBTS 2.6** The console is directly accessible from the OpenBTS command prompt. Yet,

```
OpenBTS> sendsms 208123456789012 24567
blah blah
```

From the OpenBTS 2.6 achemeris/sms-split branch, the sendsms command is enhanced as follows:

OpenBTS-achemeris> sendsms 208123456789012 24567 0000 enter text to send: Hello from console message submitted for delivery

where:

- 208123456789012 is the IMSI of the phone to send the SMS to
- 24567 is the source phone number (does not need to exist unless you expect an answer!)

**OpenBTS** for dummies

• 0000 is the number of the SMSC (not sure this is used yet)

In OpenBTS 2.6 achemeris/sms-split branch, it is possible to send an SMS PDU:

```
OpenBTS-achemeris> sendsmsrpdu 208304424439206 24567
enter text to send: 014603a1000000138003a121f30000117042711404e104d4f29c0e
message submitted for delivery
```

This sends an SMS to IMSI 208304424439206, from 24567, with text "Test".

### 7.6.2 SMS from one phone to another

Of course, the phones must be registered and be assigned a phone number. Also, be sure to have the smqueue daemon running and watch the logs.

For example, below 2102 is sending a SMS to 2103.

```
Got SMS '48--keagw' from IMSI208123456789012 for 2103.
Responding with "202 Queued".
75 seconds til Request Destination SIP URL for 48--keagw
Got SMS 200 Response '48--keagw'.
Got 200 response for sent msg '48--keagw' in state 7
Deleting sent message.
```

and the SMS should appear on 2103 phone.

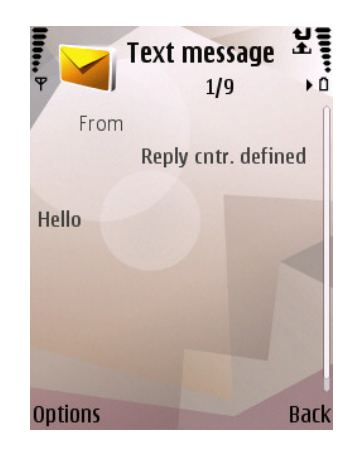

Figure 17: The phone received an SMS

### 7.7 Sniffing GSM packets

Re-compile and install a recent version of Wireshark (e.g 1.4.2) on the capture host.

# 8 Miscellaneous

### 8.1 Legal restrictions

Disclaimer: I am absolutely not an expert in this area, please check for yourselves.

Authorities usually regulate the use of some GSM bandwidths. You should check in your country what is authorized, if you need a test license or must use a given channel etc.

In France, the use of GSM bandwidths is regulated by the ARCEP. For limited internal test cases, the use of GSM frequencies is allowed [ARC05]:

"Les acteurs non soumis à la déclaration [..] des exploitants de réseaux internes , c'est-à-dire " entièrement établis sur une même propriété, sans emprunter ni le domaine public y compris hertzien - ni une propriété tierce. " Ainsi, les réseaux établis par exemple dans les hôtels et les centres commerciaux privés sont exempts de déclaration ;"

Please check for yourselves.

### 8.2 Health

Disclaimer: I am absolutely not an expert in this area, please check for yourselves.

As far as health is concerned, there are two different limits to understand:

- **RF exposure** guildelines are established by the ICNIRP. For 1800Mhz frequencies, they limit exposure to 0.08 W / kg [IEE98]. In practice, the maximum RF exposure levels of a 1 W antenna are already below ICNIRP limits at less than 10cm [Eri04]. OpenBTS uses a 100mW (so even smaller) antenna, so the RF exposure should even be below.
- Electromagnetic interferences. The limit is set to 3 V/m (for non-life supporting equipment such as the OpenBTS). In practice, for a 100mW, this limit is met at 40cm or more. This means that further than 40cm there should be only very little risk that the antenna can cause electromagnetic interference with sensitive equipments such as a pacemaker or hearing aids.

Conclusion: having the OpenBTS at 40cm or more of anybody should be really safe?

# 9 Patches for OpenBTS 2.6

As far as I know, there are no required patches for OpenBTS 2.8.

Don't know how to patch? Please read the manual for the patch command. Usually, you'll end up doing something like this:

\$ cd openbts-directory
\$ patch -p2 < mypatch.diff</pre>

### 9.1 52Mhz patch for GnuRadio

This patch is described at [Gnua]. If you followed the steps in 4.2.1, normally, you should have patched your sources. If not, then you absolutely must do it if you are using a 52Mhz clock.

In usrp/host/lib/legacy/usrp\_basic.cc, line 116 should read:

d\_verbose (false), d\_fpga\_master\_clock\_freq(52000000), d\_db(2)

In usrp/host/lib/legacy/usrp\_standard.cc, line 1024 should be commented out:

// assert (dac\_rate() == 128000000);

In usrp/host/lib/legacy/db\_flexrf.cc, line 179 should read:

return 52e6/\_refclk\_divisor();

### 9.2 usrp\_fft patch for 52Mhz

This patch adds support for 52Mhz clocks for the usrp\_fft GnuRadio tool. Once applied, you may specify the -F option to set the clock's frequency (52000000).

```
diff --git a/gr-utils/src/python/usrp_fft.py b/gr-utils/src/python/usrp_fft.py
index eda9bd5..3bf4ec2 100755
--- a/gr-utils/src/python/usrp_fft.py
+++ b/gr-utils/src/python/usrp_fft.py
@@ -61,6 +61,8 @@ class app_top_block(stdgui2.std_top_block):
                           help="select Rx Antenna (only on RFX-series boards)")
         parser.add_option("-d", "--decim", type="int", default=16,
                           help="set fgpa decimation rate to DECIM [default=%default]")
         parser.add_option("-F", "--fpga-freq", type="eng_float", default=None,
+
                           help="set USRP reference clock frequency to FPGA_FREQ",
+
                           metavar="FPGA_FREQ")
+
         parser.add_option("-f", "--freq", type="eng_float", default=None,
                          help="set frequency to FREQ", metavar="FREQ")
        parser.add_option("-g", "--gain", type="eng_float", default=None,
@@ -99,6 +101,9 @@ class app_top_block(stdgui2.std_top_block):
           #contains 2 Rx paths with halfband filters and 2 tx paths (the default)
           self.u = usrp.source_c(which=options.which, decim_rate=options.decim)
         if options.fpga_freq is not None:
+
+
             self.u.set_fpga_master_clock_freq(long(options.fpga_freq))
+
         if options.rx_subdev_spec is None:
             options.rx_subdev_spec = pick_subdevice(self.u)
         self.u.set_mux(usrp.determine_rx_mux_value(self.u, options.rx_subdev_spec))
```

### 9.3 GSM 1800 patch

### Recent snapshots taken from the OpenBTS git repository do not need this patch any longer.

This patch is to use OpenBTS with RFX 1800 daughterboards. It is not required:

- for RFX900 daughterboards
- for recent snapshots of OpenBTS (e.g from the git repository, it works straight away)

Note the patch below modifies the USRPDevice files in the Transceiver directory. If you are using a 52Mhz, this directory is not used, it's the Transceiver52M directory you need to patch.

```
freq_mult =1;
+
+
  }
+
  float phdet freq = 64.0e6/R DIV;
  int desired_n = (int) round(freq*freq_mult/phdet_freq);
   *actual_freq = desired_n * phdet_freq/freq_mult;
--- Transceiver/USRPDevice.h 2010-02-25 10:12:28.000000000 +0100
+++ Transceiver/USRPDevice.h 2010-07-08 14:44:45.870543535 +0200
@@ -126,8 +126,8 @@
  static const unsigned CP2 = 7;
  static const unsigned CP1 = 7;
  static const unsigned DIVSEL = 0;
  static const unsigned DIV2 = 1;
  static const unsigned freq_mult = 2;
+
  unsigned DIV2;
+
  unsigned freq_mult;
  static const unsigned CPGAIN = 0;
  static const float minFreq = 800e6;
  static const float
                        maxFreq = 1000e6;
```

### 9.4 Single daughterboard patch

On OpenBTS 2.6, if you are using the USRP with a single daughterboard, and not two daughterboards, you need to patch OpenBTS to have all work done on the same daughterboard.

Note the patch below modifies the USRPDevice files in the Transceiver directory. If you are using a 52Mhz, this directory is not used, it's the Transceiver52M directory you need to patch.

On OpenBTS 2.8, you don't need any patch to use the USRP with a single daughterboard, but you must specify it at compilation:

```
./configure --with-usrp1 --with-singledb
make
--- /openbts-2.6.0Mamou/Transceiver52M/USRPDevice.cpp 2010-11-07 02:06:29.643681105 +0100
+++ /singleRFX900_2.6.0Mamou/Transceiver52M/USRPDevice.cpp 2010-11-12 20:11:18.695717220 +0100
00 -133,17 +133,17 00
  if (R==0) return false;
  writeLock.lock();
  m_uRx->_write_spi(0,SPI_ENABLE_RX_B,SPI_FMT_MSB | SPI_FMT_HDR_0,
^+
  m_uRx->_write_spi(0,SPI_ENABLE_RX_A,SPI_FMT_MSB | SPI_FMT_HDR_0,
     write_it((R & ~0x3) | 1));
  m_uRx->_write_spi(0,SPI_ENABLE_RX_B,SPI_FMT_MSB | SPI_FMT_HDR_0,
  m_uRx->_write_spi(0,SPI_ENABLE_RX_A,SPI_FMT_MSB | SPI_FMT_HDR_0,
^+
     write_it((control & ~0x3) | 0));
  usleep(10000);
  m_uRx->_write_spi(0,SPI_ENABLE_RX_B,SPI_FMT_MSB | SPI_FMT_HDR_0,
  m_uRx->_write_spi(0,SPI_ENABLE_RX_A,SPI_FMT_MSB | SPI_FMT_HDR_0,
+
     write_it((N & ~0x3) | 2));
  writeLock.unlock();
  if (m_uRx->read_io(1) & PLL_LOCK_DETECT) return true;
  if (m_uRx->read_io(1) & PLL_LOCK_DETECT) return true;
+
  if (m_uRx->read_io(0) & PLL_LOCK_DETECT) return true;
+
  if (m_uRx->read_io(0) & PLL_LOCK_DETECT) return true;
```

```
return false;
}
00 -249,34 +249,34 00
   // power up and configure daughterboards
  m_uTx->_write_oe(0,0,0xffff);
  m_uTx->_write_oe(0, (POWER_UP|RX_TXN|ENABLE), 0xffff);
  m_uTx->write_io(0, (~POWER_UP|RX_TXN), (POWER_UP|RX_TXN|ENABLE));
  m_uTx->write_io(0,ENABLE,(RX_TXN | ENABLE));
+
+ m_uTx->write_io(0, ENABLE, ENABLE | RX_TXN | POWER_UP); /* power up inverted */
  m_uTx->_write_fpga_reg(FR_ATR_MASK_0 ,0);//RX_TXN|ENABLE);
  m_uTx->_write_fpga_reg(FR_ATR_TXVAL_0,0);//,0 |ENABLE);
  m_uTx->_write_fpga_reg(FR_ATR_RXVAL_0,0);//,RX_TXN|0);
  m_uTx->_write_fpga_reg(40,0);
  m_uTx->_write_fpga_reg(42,0);
- m_uTx->set_pga(0,m_uTx->pga_max()); // should be 20dB
- m_uTx->set_pga(1,m_uTx->pga_max());
+ m_uTx->set_pga(0,m_uTx->pga_min()); // should be 20dB
+ m_uTx->set_pga(1,m_uTx->pga_min());
  m_uTx->set_mux(0x0000098);
  LOG(INFO) << "TX pgas: " << m_uTx->pga(0) << ", " << m_uTx->pga(1);
+
  writeLock.unlock();
  if (!skipRx) {
    writeLock.lock();
    m_uRx->_write_fpga_reg(FR_ATR_MASK_0 + 3*3,0);
_
    m_uRx->_write_fpga_reg(FR_ATR_TXVAL_0 + 3*3,0);
    m_uRx->_write_fpga_reg(FR_ATR_RXVAL_0 + 3*3,0);
    m_uRx->_write_fpga_reg(FR_ATR_MASK_0 + 1*3,0);
+
    m_uRx->_write_fpga_reg(FR_ATR_TXVAL_0 + 1*3,0);
+
+
    m_uRx->_write_fpga_reg(FR_ATR_RXVAL_0 + 1*3,0);
    m_uRx->_write_fpga_reg(41,0);
+
    m_uRx->_write_fpga_reg(43,0);
    m_uRx->_write_oe(1, (POWER_UP|RX_TXN|ENABLE), 0xffff);
_
    m_uRx->write_io(1,(~POWER_UP|RX_TXN|ENABLE),(POWER_UP|RX_TXN|ENABLE));
_
_
    //m_uRx->write_io(1,0,RX2_RX1N); // using Tx/Rx/
_
    m_uRx->write_io(1,RX2_RX1N,RX2_RX1N); // using Rx2
_
    m_uRx->set_adc_buffer_bypass(2,true);
_
    m_uRx->set_adc_buffer_bypass(3,true);
    m_uRx->set_pga(2,m_uRx->pga_max()); // should be 20dB
_
    m_uRx->set_pga(3,m_uRx->pga_max());
    m_uRx->set_mux(0x0000032);
+
    m_uRx->_write_oe(0,0,0xffff);
    m_uRx->_write_oe(0, (POWER_UP|RX2_RX1N|ENABLE), 0xffff);
+
+
    m_uRx->write_io(0, ENABLE | RX2_RX1N, ENABLE | RX2_RX1N | POWER_UP); /* power up inverted */
+
    m_uRx->set_adc_buffer_bypass(0,true);
    m_uRx->set_adc_buffer_bypass(1,true);
+
    m_uRx->set_pga(0,m_uRx->pga_max()); // should be 20dB
+
+
    m_uRx->set_pga(1,m_uRx->pga_max());
    m_uRx->set_mux(0x0000010);
    writeLock.unlock();
    // FIXME -- This should be configurable.
    setRxGain(47); //maxRxGain());
00 -312,8 +312,8 00
   if (!m_uTx) return false;
```

```
// power down
  m_uTx->write_io(0, (~POWER_UP|RX_TXN), (POWER_UP|RX_TXN|ENABLE));
  m_uRx->write_io(1, ~POWER_UP, (POWER_UP | ENABLE));
  m_uTx->write_io(0, POWER_UP, (POWER_UP|ENABLE));
+
  m_uRx->write_io(0, POWER_UP, (POWER_UP|ENABLE));
   delete[] currData;
@@ -361,8 +361,7 @@
        m_uRx->set_pga(2,0);
        m_uRx->set_pga(3,0);
    }
   m_uRx->write_aux_dac(1,0,
        (int) ceil((1.2 + 0.02 - (dB/rfMax)) *4096.0/3.3));
   m_uRx->write_aux_dac(0,0,(int) ceil((1.2 + 0.02 - (dB/rfMax))*4096.0/3.3));
+
   LOG(DEBUG) << "Setting DAC voltage to " << (1.2+0.02 - (dB/rfMax)) << " "
<< (int) ceil((1.2 + 0.02 - (dB/rfMax))*4096.0/3.3);
```

# 10 Troubleshooting

You must not use the stock 64Mhz clock that comes with USRP1. If you do, be prepared for several errors, failing to register and strange behaviour. There has been so many problems with that clock that the maintainers have chosen to remove support for those clocks (soon to be done), and the mailing-list will probably not help you with it. Use a good 52Mhz clock and then come back to the troubleshooting section.

# 10.1 Can you help me? can I send you an email?

As I said in the introduction, I am an OpenBTS newbie. My job is about reverse engineering, detection and research of *mobile viruses* which is quite loosely related... So, probably, no I can't help you, and no, please don't email me directly for questions on OpenBTS. It's not that I don't want to help, but that I can't. The best way to get an answer is to post on the OpenBTS mailing-list [ML]. If by luck I know the answer, I'll answer on the list.

# 10.2 Do I need a patch for OpenBTS P2.8

No, currently, no patch is needed for that version. Only for 2.6. Good news?

# **10.3** usrp\_fft is very slow

In my case, this occurred in two situations: a) when I had forgotten to apply the 52Mhz patch to GnuRadio (see section 9.1) - in that case usrp\_fft was really very very slow and b) when I check the button to keep the peaks or average.

Also, make sure you applied the usrp\_fft patch, section 9.2.

# **10.4** Impossible to set the frequency to xxxx Mhz !

In my case, this occurred when I had forgotten to apply the 52Mhz patch to GnuRadio (see section 9.1).

### 10.5 OpenBTS logs say TX fails to tune

In my case, this occurred when I had not applied the GSM 1800 patch (see section 9.3).

### 10.6 OpenBTS logs complain about not being able to set the RX or TX gain

In my case, this occurred when the OpenBTS configuration file was wrong and was using the Transceiver directory instead of Transceiver52M (52Mhz clocks).

```
TRX.Path ../Transceiver52M/transceiver
```

### 10.7 OpenBTS complains no transceiver process is found but system is ready

You get this log with OpenBTS 2.8

```
ALERT TRXManager.cpp:406:powerOn: POWERON failed with status -1 transceiver: no process found system ready
```

This log is ok. It looks for an old running transceiver first. As it doesn't find it, it reports "no process found". But as in the end it says "system ready", everything is fine.

In doubt, check that you did that:

```
#(from OpenBTS root)
cd apps
ln -s ../Transceiver52M/transceiver .
```

### 10.8 Some of my phones fail to see the OpenBTS network

This could be a clock issue. Check your clock matches the requirements and see <a href="http://gnuradio.org/">http://gnuradio.org/</a> redmine/projects/gnuradio/wiki/OpenBTSClocks for why this might affect the network visibility to mobile phones.

### 10.9 My phone sees the OpenBTS network but fails to register

In my case, this occurred when I had not applied the single daughterboard patch (I am using a single daughterboard). See section 9.4.

### 10.10 I've got a 64Mhz clock and my phones are not registering

Please do get a 52Mhz clock, see section 3.4. My understanding is that it hardly never works with 64 Mhz.

### 10.11 Where did you buy your cheap clock?

As I said in section 3.4, I got it from Andy Fung who got it from a local Chinese retailer, and unfortunately we don't have any better references for it except the specifications copy-pasted in this document. I'm afraid I can't help you find such a clock, but I'm sure there should be others.

### 10.12 I've got a RFX 1800 daughterboard but would like to use the 900Mhz band

You don't need to buy another daughterboard: it's possible to flash the hardware. From RFX1800 to RFX900:

```
$ sudo ./burn-db-eeprom -A --force -t rfx900
TX_A: OK
RX_A: OK
(or -B for side B).
And back:
$ sudo ./burn-db-eeprom -A --force -t rfx1800
```

### 10.13 I've done everything just the same as you but it's not working!

I'm sorry to hear that. Besides getting help from the OpenBTS mailing-list [ML], I would recommend you check:

- 1. if you are on OpenBTS 2.6, you have applied all software patches (4)
- 2. switch your phones to manual GSM-only network research
- 3. in OpenBTS 2.6: the OpenBTS config file uses the Transceiver52M directory (for people using 52Mhz clock)
- 4. in OpenBTS P2.8: check that you did that:

```
#(from OpenBTS root)
cd apps
ln -s ../Transceiver52M/transceiver .
```

### 10.14 smqueue reports an error "Address already in use"

Disable ipv6 on the Linux box and the error should disappear.

### **10.15** smqueue crashes

smqueue crashes with the following message:

```
cannot find configuration value Log.Alarms.Max
terminate called after throwing an instance of 'ConfigurationTableKeyNotFound'
Aborted
```

The message gives you the answer: add a Log.Alarms.Max entry to smqueue.config (for example, set to 10).

### 10.16 smqueue complains: "Failed to read queue from file savedqueue.txt"

This is a warning (not a fatal error). Smqueue will still run. Create savedqueue.txt in the ./smqueue directory to remove the warning next times.

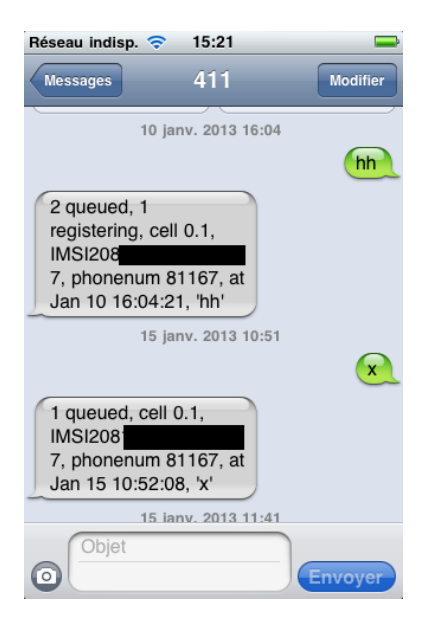

Figure 18: SMS response to 411 status service

In Figure ??, the phone number is 81167, the IMSI is starting by 208, and the cell ID is 10.

### 10.17 smqueue complains "sh: asterisk: command not found"

Are you running smqueue as root? Usually, it does not find asterisk because the process is not root and can't access it. Asterisk is typically located in /usr/sbin/asterisk.

### 10.18 I get ortp-warning-Error in OpenBTS

Honestly, I don't know what that is, but I was told I shouldn't bother ;)

### 10.19 What's my phone number?

With OpenBTS 2.8, once registered, send a SMS to 411 (status). The answer provides your phone number, IMSI, cell ID. If 411 is not working, check the value of SC.Info.Code in the singueue database, and text that number.

From a terminal, an alternative is to look into the subscriber registry dialdata\_table table:

```
$ sqlite3 /var/lib/asterisk/sqlite3dir/sqlite3.db
sqlite> .dump dialdata_table
PRAGMA foreign_keys=OFF;
BEGIN TRANSACTION;
CREATE TABLE dialdata_table (
        id
                        INTEGER,
                        VARCHAR(40)
                                        NOT NULL
                                                         DEFAULT '',
        exten
                        VARCHAR (128)
                                                         DEFAULT '',
        dial
                                       NOT NULL
        PRIMARY KEY
                        (id)
```

```
);
```

```
INSERT INTO "dialdata_table" VALUES(1,'2100','IMSI00101XX');
INSERT INTO "dialdata_table" VALUES(2,'06123456','IMSI2083XX');
```

### 10.20 Can I change my phone number?

Yes. See 5.2.5 for that.

### **11** Acknowledgements

I definetely need to thank Andy Fung for helping me with OpenBTS. Andy helped step by step understand and build the whole system - not to mention he sent me his spare 52Mhz clock. Yes, Andy, you deserve your bottle of wine with French (smelly) cheese whenever you come and see us in France.

I also wish to thank Alexandre Becoulet for installing the 52Mhz clock on the USRP. This was far beyond my skills and he kindly accepted to do it besides his own work.

I would also thank the OpenBTS mailing-list, in particular Sylvain Munaut, Alexander Chemeris, Kurtis Heimerl, Caleb Pal, Ralph Schmid but several other people too who kindly answered my inquiries and keep the mailing-list active.

Finally, thanks to David Maciejak for the nice macro pictures of the USRP, SIM card and reader :)

# References

[Ale09] Alexsander Loula. OpenBTS: Installation and Configuration Guide, May 2009. v0.1.

- [ARC05] ARCEP. Les acteurs non soumis à la déclaration, 2005. http://www.arcep.fr/index.php?id= 8055\#c7795.
- [Aub] Aubraux. Arfcn calculator. http://www.aubraux.com/design/arfcn-calculator.php.
- [BM09] FAQ for the Burning Man 2009 Papa Legba Test Network, 2009. http://sourceforge.net/ apps/trac/openbts/wiki/OpenBTS/BM2009FAQ.
- [BTS] Building, Installing and Running OpenBTS. https://wush.net/trac/rangepublic/wiki/ BuildInstallRun.
- [Com] CTS Electronic Components. Cts model cb3 and cb3lv. doc. no. 008-0256-0.
- [Eri04] Ericsson. Radio Waves and Health In building solutions, 2004. http://www.ericsson. com/ericsson/corporate\_responsibility/health/files/English/EN\_brochure\_ Inbuilding\_solutions\_2004.pdf.
- [Evo] Evozi. Android Device ID. https://play.google.com/store/apps/details?id=com. evozi.deviceid.
- [Gnua] OpenBTS Clock Modifications. http://gnuradio.org/redmine/wiki/gnuradio/ OpenBTSClockModifications.
- [Gnub] OpenBTS Clocks. http://gnuradio.org/redmine/projects/gnuradio/wiki/ OpenBTSClocks.

- [Gra10] Norbert Graubner. Baumappe zum FA-Synthesizer FA-SY, 2010. http://www.funkamateur.de, http://www.box73.de/download/bausaetze/BX-026.pdf.
- [Hac12] RIP FA-SY1 or how we fried RFX 900, 2012. http://www.hack4fun.eu/2012/04/ rip-fa-sy-1-or-how-we-fried-rfx900/.
- [Ham08] Firas Abbas Hamza. The USRP under 1.5X Magnifying Lens!, June 2008. http://www.scribd. com/doc/9688095/USRP-Documentation.
- [IEE98] IEEE. IEEE Standard for Safety Levels with Respect to Human Exposure to Radio Frequency Electromagnetic Fields, 3 kHz to 300 GHz, 1998. http://www.icnirp.org/documents/emfgdl.pdf.
- [Kyo12] Kyocera. KYOCERA Develops New TCXO for Mobile Communications Handsets with Industry-Leading Low-Phase Noise and World's Smallest Size, September 2012. http://global.kyocera. com/news/2012/0902\_yama.html.
- [Laca] Joshua Lackey. Kal v0.3. http://sourceforge.net/mailarchive/ attachment.php?list\_name=openbts-discuss&message\_id= AANLkTimOp6tMUb690aCtoEaf5x71ZPVZeYiAryEGCTAK%40mail.gmail.com&counter=1.
- [Lacb] Joshua Lackey. Kalibrate. http://thre.at/kalibrate/.
- [ML] OpenBTS Discuss mailing-list. http://sourceforge.net/mailarchive/forum.php?forum\_ name=openbts-discuss.
- [Mun] Sylvain Munaut. pySIM. http://git.osmocom.org/gitweb?p=pysim.git;a=summary.
- [Neta] Range Networks. Asterisk Realtime Configuration. https://wush.net/trac/rangepublic/ wiki/sqlie30DBC.
- [Netb] Range Networks. Installing and Configuring Asterisk. https://wush.net/trac/rangepublic/ wiki/asteriskConfig.
- [Netc] Range Networks. OpenBTS P2.8 Users Manual Doc. Rev.1.
- [Netd] Range Networks. Yate Config. https://wush.net/trac/rangepublic/wiki/yateConfig.
- [New] PhoneInfo. http://www.newlc.com/en/phoneinfo.
- [Ran] RangeNetworks OpenBTS Public Release. https://wush.net/trac/rangepublic/wiki.
- [Wik] OpenBTS. https://secure.wikimedia.org/wikipedia/en/wiki/OpenBTS.
- [WMC] List of mobile country codes. https://secure.wikimedia.org/wikipedia/en/wiki/List\_ of\_mobile\_country\_codes.
- [WMN] Mobile Network Code. https://secure.wikimedia.org/wikipedia/en/wiki/Mobile\_Network\_Code.